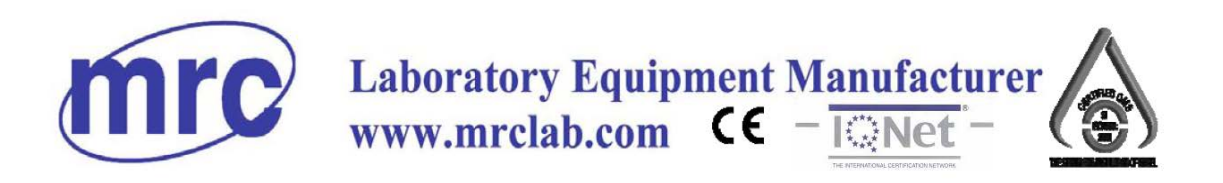

# **Operations Manual**

# **SDH-12**

**Denaturation & Hybridization System** 

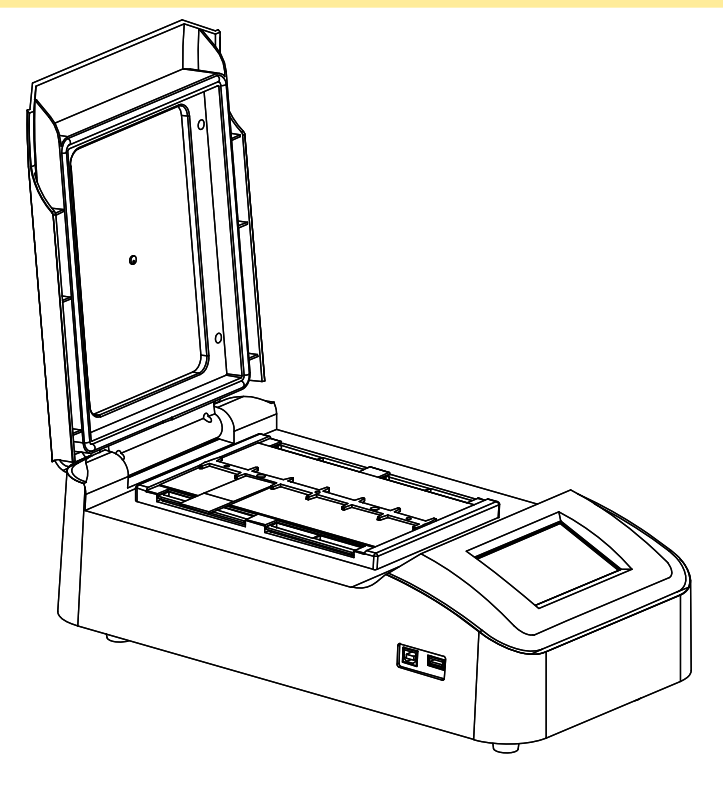

PLEASE READ THIS MANUAL CAREFULLY BEFORE OPERATION

3, Hagavish st. Israel 58817 Tel: 972 3 5595252, Fax: 972 3 5594529 mrc@mrclab.com

**MRC.2.16** 

Thank you for purchasing Denaturation & Hybridization System. In order to use the instrument properly, please read this instruction manual carefully before operating the unit and keep it for future reference.

**Opening Check** 

Please check the instrument and Appendix with the packing list when you first open the package. If you find anything missing or incorrect, please contact the distributor.

MRC, LTD. Add: HAGAVISH 3 ST., HOLON, ISRAEL Tel.: +972-3-5595252 Fax: +972-3-5594529 E-mail: mrc@mrclab.com Website: www.mrclab.com

# **Safety Warnings and Guidelines**

#### 1 Warning

Please read this Manual carefully before operation.

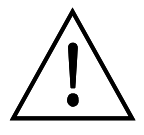

Operation without reading the manual may cause damage or even electrical shock.

## 2 Safety Tips

The operation, maintenance and repair of the Instrument should comply with the basic guidelines and cautions as below. Improper use of the instrument may cause damage to the system, inaccurate results, or potentially nullify warranties.

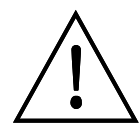

Indoor use only

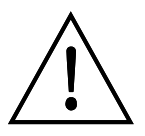

Read the Manual carefully before operation, only qualified and trained staff can operate this Instrument.

The operator should not open or repair the Instrument without Vendor's authorization, if not, there might be cause potential damages or injuries and affect the warranty.

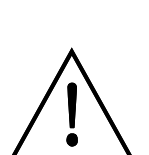

Before connecting to power, make sure the voltage used is same as the instrument required, and the maximum rated load should be sufficient for the instrument.

Please replace the power cord with same specs if the power cord is damaged. Please make sure there's nothing covered the power cord and keep it away from crowds when in use.

When plug in and plug out, make sure to hold the plug firmly and not to pull with power cord only.

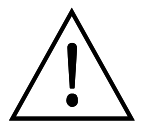

The Instrument should be placed in a position with low humidity, less dust, and keep it away from water, sunshine and strong light source. Make sure of adequate ventilation, no corrosive gases, no strong magnetic interference and to avoid any heat sources.

When operating more than one Instrument simultaneously, the spacing distance should be no less than 100 cm.

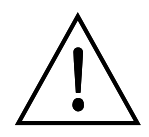

Power off the instrument after operation and please disconnect the plug if long time no use of the instrument and cover it with something to prevent from dust.

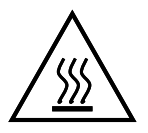

During operation, the surface temperature of metal plate and the heating lid could be very high. To avoid possible scald or boiling of the liquid, do not touch the metal part when operating.

Under the following circumstances, please disconnect the power immediately and contact with your distributor.

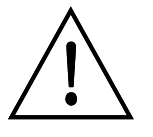

- Liquids into the Instrument;
  Drenched by rain or water
- > Abnormal operation especially like abnormal sound or smell
- > Instrument fell or outer shell damaged.
- > Malfunction

#### 3 The maintenance of Instrument

The Metal plate and heating lid should be cleaned periodically by the cloth with alcohol to assure good heat transmission. If there are any stains on the Instrument, clean them with cleansing cream.

# Contents

| Chapter 1 Introduction                         | 1  |
|------------------------------------------------|----|
| Chapter 2 Specifications                       | 2  |
| 1 The normal operating condition               | 2  |
| 2 The basic parameters and performance         | 2  |
| Chapter 3 Preparations                         | 3  |
| 1 Structure Description                        | 3  |
| 2 How to humidify                              | 4  |
| Chapter 4 Operation Guide                      | 6  |
| 1 System self-checking                         | 6  |
| 2 Main menu functions                          | 6  |
| 3 How to create and edit file                  | 8  |
| 4 How to run and stop file                     | 11 |
| 5 How to export data                           | 13 |
| 6 How to set System parameters                 | 15 |
| Chapter 5 Failure analysis and troubleshooting | 16 |
| Annex 1 Wiring Diagram of SDH-12               | 17 |

## **Chapter 1 Introduction**

The Denaturation and Hybridization System SDH-12 is a product designed to use MCU with PID control method, ideal for maximum 12 slides denaturation and hybridization. Hermetic heating lid together with heated water tank to assure perfect experiment results and four operation modes (Denaturation/hybridization, Hybridization, Custom and In-situ PCR) are suitable for various kinds of denaturation & hybridization experiments.

#### Features:

- > Touch screen/mouse operating allows for easy reading and programming
- Power recovery function: The device able to recover the original set programme when the power is back
- > Heating lid make the temperature more consistent and accurate
- > Real-time display for temperature curve.
- > 60 programmable memory settings
- > Data export function

## Chapter 2 Specifications

1. The normal operating condition

Ambient temperature: 5°C ~30°C

The relative humidity: ≤ 70%

Power supply: AC220V~ 50-60Hz 2.0A

#### 2. The basic parameters and performance

| Model<br>Parameter                   | SDH-12                                           |  |  |
|--------------------------------------|--------------------------------------------------|--|--|
| Temperature control range            | RT+5 ~ 99.9                                      |  |  |
| Timing range                         | <mark>1min ~ 99h 59min or 1sec~99min59sec</mark> |  |  |
| Temperature control accuracy         | ≤±1                                              |  |  |
| Temperature uniformity               | ≤±1                                              |  |  |
| Heating time <mark>(30 - 95</mark> ) | <mark>≤ 3min</mark>                              |  |  |
| Cooling <mark>time (95 - 45 )</mark> | <mark>≤ 7min</mark>                              |  |  |
| Sample Capacity                      | 12 Slides                                        |  |  |
| Max. Input power                     | 350W                                             |  |  |
| Dimension (mm)                       | 420 × 225 ×143                                   |  |  |
| Net weight (kg)                      | 5.8                                              |  |  |

## **Chapter 3 Preparations**

This chapter introduces SDH-12's mechanical structure, touch screen and some preparations before start. Please read this chapter carefully before operation, especially for the first time user.

- Heating Lid **Heating Plate** Water Tank **Touch Screen** USB Port **Power Switch Electrical Socket**
- 1. Structure Description

#### 2. How to humidify

This instrument is equipped with 4 water tank at two sides of heating plate.

Before starting experiment, please add 12ml purified water to each tank and make sure the water surface is 5mm lower than top of tank. (Refer to fig 1)

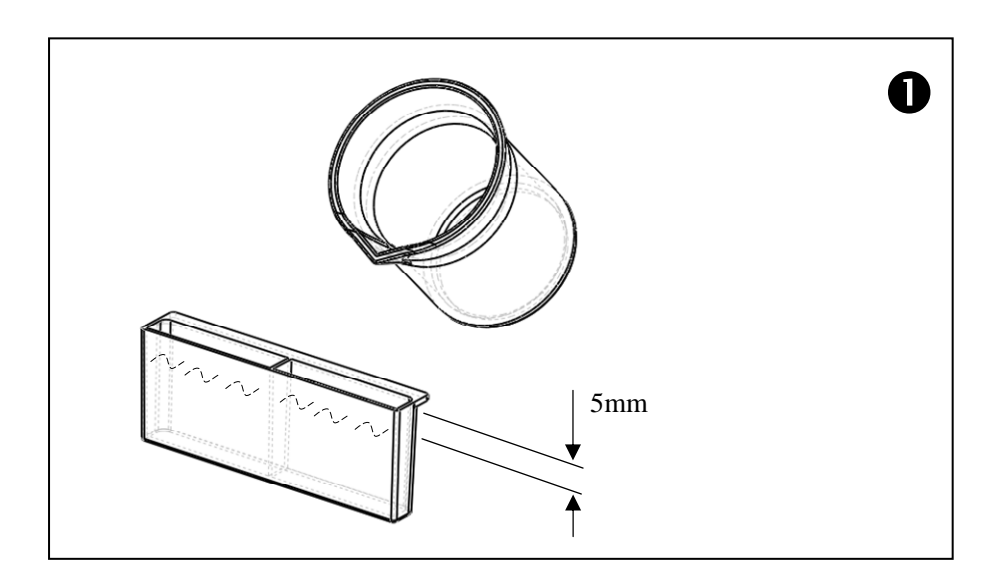

Put the tank (with purified water) at two sides of heating plate.

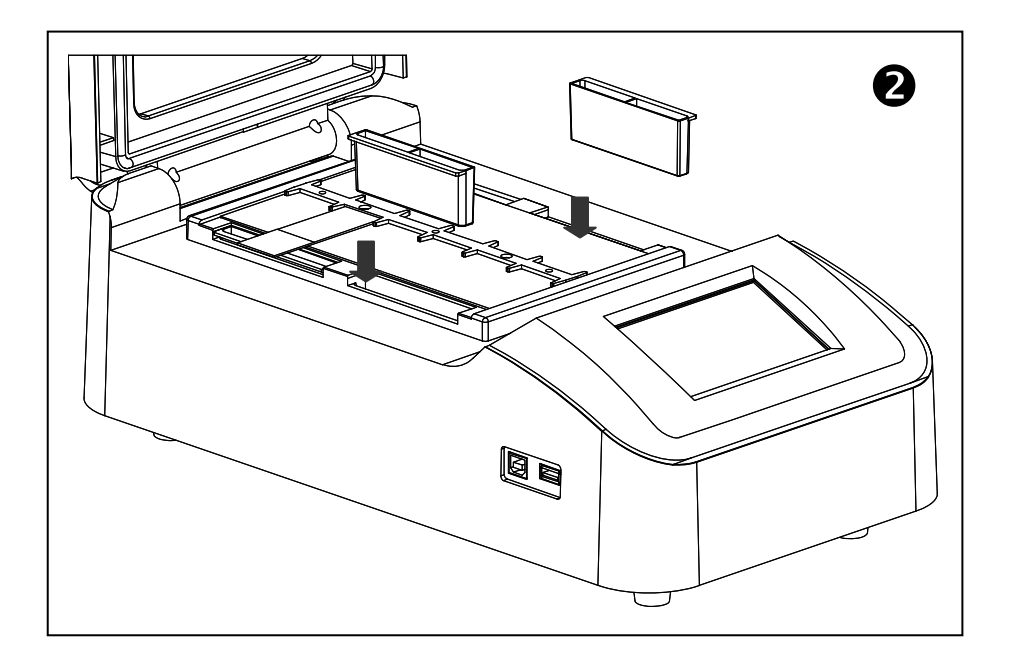

#### Remarks:

1. To assure enough humidity during experiments, please make sure four tanks are filled with water before turning on the instrument.

2. Fill the water in tank only but not in anywhere else.

3. **"Humidifying plus function"** is available for better humidity, details please refer to Page 15.

4. Check water level before each experiment and add water when the level is lower than half of the tank.

## **Chapter 4 Operation Guide**

#### 1. System self-checking

Connect the instrument with power and turn on the power switch, the LCD will display the System self-checking page.

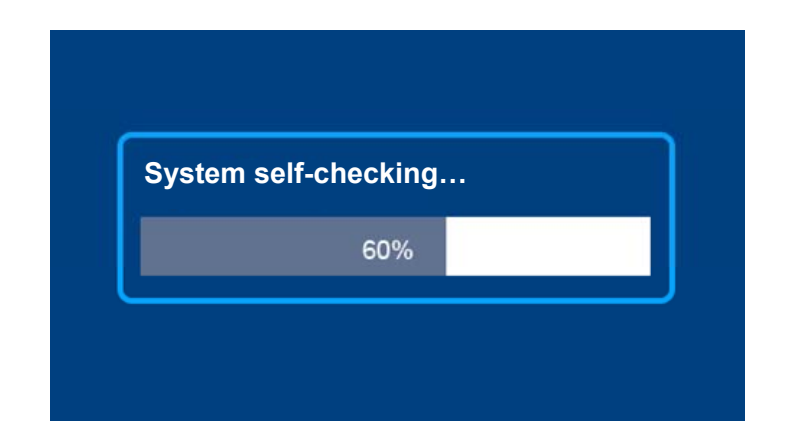

#### 2. Main menu function

After self-checking, it enters into the main menu

| Plate Te | mp=37.0 ℃               | Lid               | Гетр=43.0℃        |                |
|----------|-------------------------|-------------------|-------------------|----------------|
|          |                         |                   |                   |                |
|          | Name: Hy0               | 01                |                   |                |
|          | Mode: Hyp               | )                 |                   |                |
|          | T=37.0℃ t               | =14:00M 🗹 Lid     |                   |                |
|          |                         |                   |                   |                |
|          |                         |                   |                   |                |
| ••• Fi   | ile 🔅                   | System            | C Run             |                |
| ••• File | Enter into file menu    | Plate Temp=37.0 ℃ | Current temp. for | r heating plat |
| 🔅 System | Enter into system men   | Lid Temp=24.5℃    | Current temp. for | r heating lid  |
| C Run    | Fast running current pr | ogram             |                   |                |

When the **"Humidifying plus function"** is on, the four water tanks will start to be heated, a dialog window will appear as below (Details refer to page 15).

#### Remarks:

1. Before connect to the power, make sure the four tanks are filled with water already

2. Once turn on **"Humidifying plus function"**, please wait 15 minutes to make sure enough humidity before operating, there will be time count down during the heating up and the remind dialogue will disappear after 15 minutes.

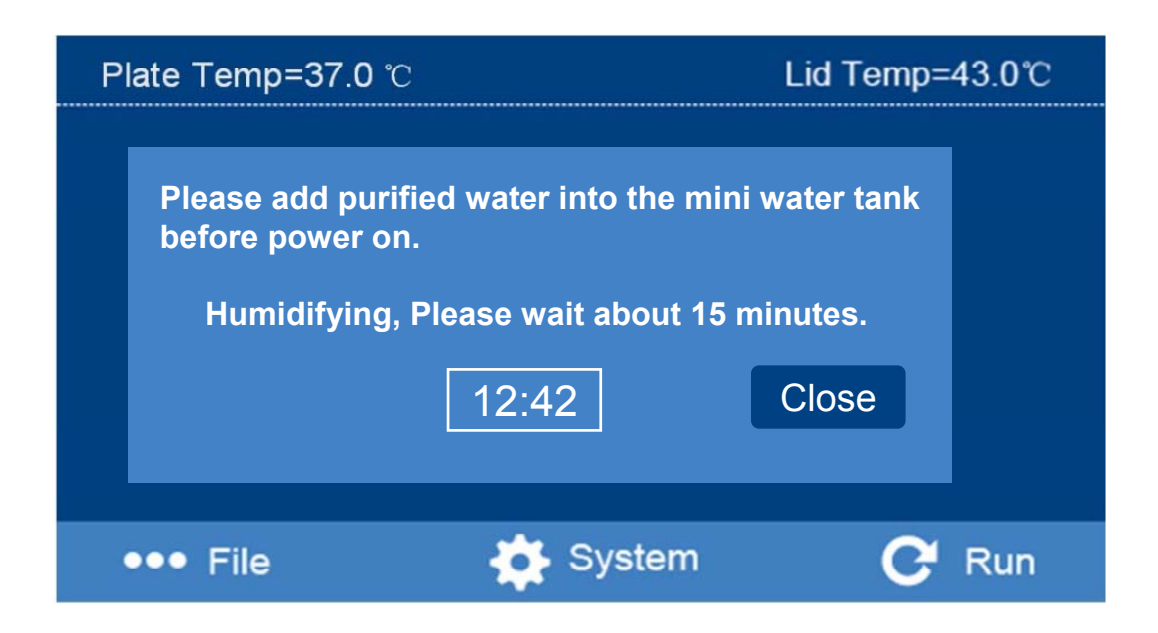

3. During process of humidifying, click "close" to close the dialog window but **"Humidifying plus function"** is still effective.

4. When the dialogue window appears, operate instrument by pressing "File", "System", "Run"if needed.

5. **"Humidifying plus function"** will be memorized by the system and will automatically run for future experiments unless turn off this feature.

6. In case of no need **"Humidifying plus function"**, please turn off it in "system parameter setting", and the dialogue window will no longer appear.

T4: 37.0°C

t3: 00:10M

×

#### 3. How to create and edit file

| In the n  | nain menu, pres | ss ••• File    | to enter file mer | าน   |           |            |
|-----------|-----------------|----------------|-------------------|------|-----------|------------|
| No        | Name            | Mode           | Content           |      |           | <b>^</b>   |
| 01        | Name001         | Denat & Hyp    | o 37℃ 14:0        | 00 M | 🗵 Lid ; 🤅 | 37℃        |
| 02        | Hy001           | Нур            | 37℃ 14:3          | 80 M | ⊠ Lid ;   |            |
| 03        | Cust001         | Custom         | 37℃ 15:0          | 00 M | ⊠Lid ; 3  | 37℃        |
|           |                 |                |                   |      |           |            |
|           |                 |                |                   |      |           |            |
|           |                 |                |                   |      |           |            |
|           | <b>.</b> _      |                |                   |      | ~         |            |
| 9         | Run             | 🛃 Edit         | <b>F</b> Crea     | te   | 🛞 E:      | sc         |
|           |                 |                |                   |      |           |            |
| $\odot$   | Run R           | un file        | ₽Cre              | ate  | Create    | e new file |
|           |                 |                |                   |      |           |            |
|           | Edit Edit       | dit file       | ⊗ E               | SC   | Exit fil  | e menu     |
| 3 1 Cre   | ate new file    |                |                   |      |           |            |
| In file m | ienu, press 📘   | Create to crea | te new file men   | u.   |           |            |
|           |                 |                |                   |      |           |            |
| Nai       | me: Cust001     |                |                   | 1    | 2         | 3          |
| Mo        | de: Custom      | Cycle:         | 20                | •    | _         |            |
| T1:       | 37.0℃           | t1: 00:10M     | 🔀 Lid1            | Δ    | 5         | 6          |
| T2:       | 55.0°C          | t2: 00:05M     | × Lid2            |      |           |            |
| Т3:       | 72.0°C          | t3: 00:04M     | × Lid3            | 7    | 8         | 9          |

CE

•

× Lid4

M-S

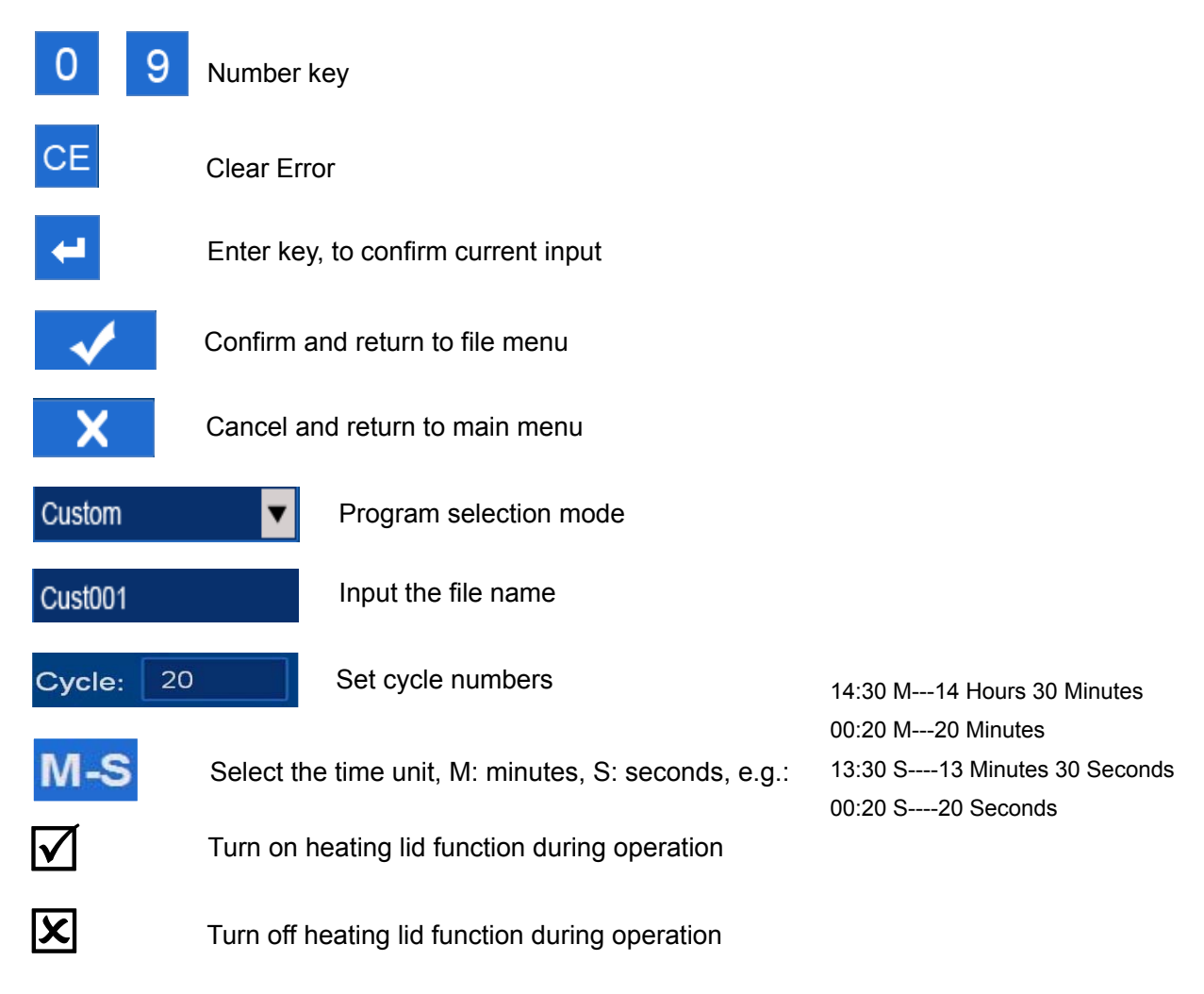

3.1.1 Input the file name

| Click Cus            | t001 | , | there w | ill be di | splay be | elow inte | erface, t | he max | imum inj | out is 8 char | act |
|----------------------|------|---|---------|-----------|----------|-----------|-----------|--------|----------|---------------|-----|
| Name                 | e:   |   |         |           |          |           | X         |        |          |               |     |
| 1                    | 2    | 3 | 4       | 5         | 6        | 7         | 8         | 9      | 0        |               |     |
| q                    | w    | е | r       | t         | У        | u         | i         | 0      | р        |               |     |
| а                    | S    | d | f       | g         | h        | j         | k         | 1      | +        |               |     |
| z x c v b n m ABC CE |      |   |         |           |          |           |           |        |          |               |     |

#### 3.1.2 Parameter Setting

Click Custom **v** to choose program mode.

There are four programs available, i.e.: Hyb, Denat&Hyb, Custom and In-situ PCR.

Hyb mode: Hybridization mode

HT: Hybridization temperature Ht: Hybridization time Lid: Select to "turn on" or "turn off" heating lid

|               | Denat & Hyb mode                                   | Note: Under the Denat&Hyb mode,if        |
|---------------|----------------------------------------------------|------------------------------------------|
| Denaturation  | DT: Denaturation temperature                       | you select ( $$ ) "Heating up reminder"  |
|               | Dt: Denaturation time                              | on screen, there will be displaying a    |
|               | Lid: Not available                                 | heating up reminder dialogue, If you     |
| Hybridization | HT: Hybridization temperature                      | select (×), the instrument will also run |
|               | Ht: Hybridizaton time                              | into heating up mode but without remind  |
|               | Lid: Select to "turn on" or "turn off" heating lid | dialogue. Details please refer to Page   |
|               |                                                    | 13.                                      |

Custom mode: User defined mode

T1: The first temperature point, t1: The first run time, lid1:Select to "turn on" or "turn off" heating lid

T2: The second temperature point, t2: The second run time, lid2:Select to "turn on" or "turn off" heating lid

T3: The third temperature point, t3: The third run time, lid3:Select to "turn on" or "turn off" heating lid

T4: The fourth temperature point, t4: The fourth run time, lid4:Select to "turn on" or "turn off" heating lid

Cycle: 1-99 cycles, when cycle number more than 1, the program will be cycled by the order of T1-T2-T3-T4 automatically.

If you only need T1 and T2 temperature points, just set time of t3 as 00:00

Remark: When selecting "turn on" heating lid, the heating lid temperature will be same as the setting temperature.

In-situ PCR mode: Able to apply simple In-situ PCR experiments by linking multiple set programs In the In-situ PCR mode, the maximum is to link 6 programs. However, the programs can't link the set In-situ PCR program. When linking, its following the file numbers (such as No.01, No.02, No.03, etc.). If the display shows No.00, it means the link was terminated. Remarks: After setting linking programs, please press to confirm. If

displayed "Input error, please re-enter", cursor key will on the incorrect file No., indicating that the selected file can not be linked or the selected program does not exist. At this time, please re-select the file number.

#### 3.2 Edit file

Click Edit to edit the existing files. The parameters such as file name, mode, temperature, time and heating lid are all editable. The operating interface please refer to 3.1.

### 4. How to run and stop file

4.1 In the main menu or in the file menu, press "Run" to enter into the "run program".

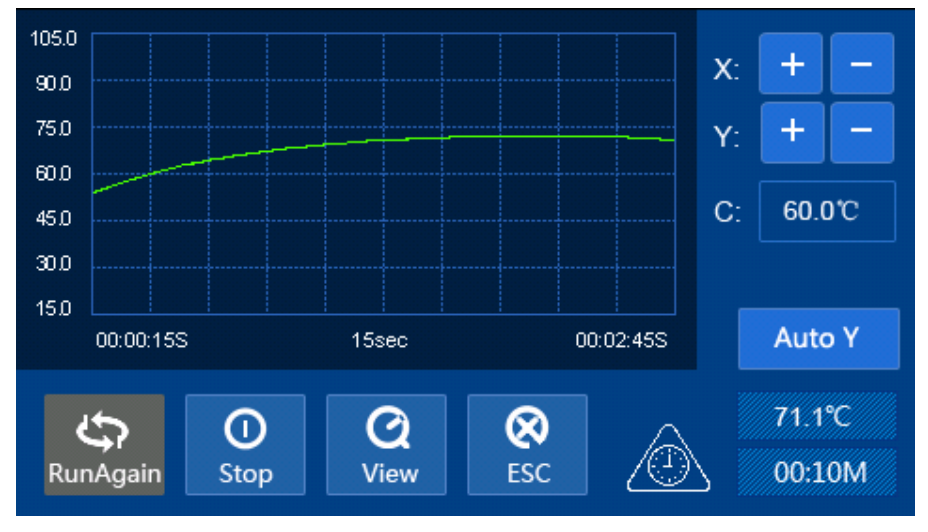

Press "Run", the instrument will heat up to the setting temperature and the waiting notice window showed on screen, after the temperature reaches, click Start to continue.

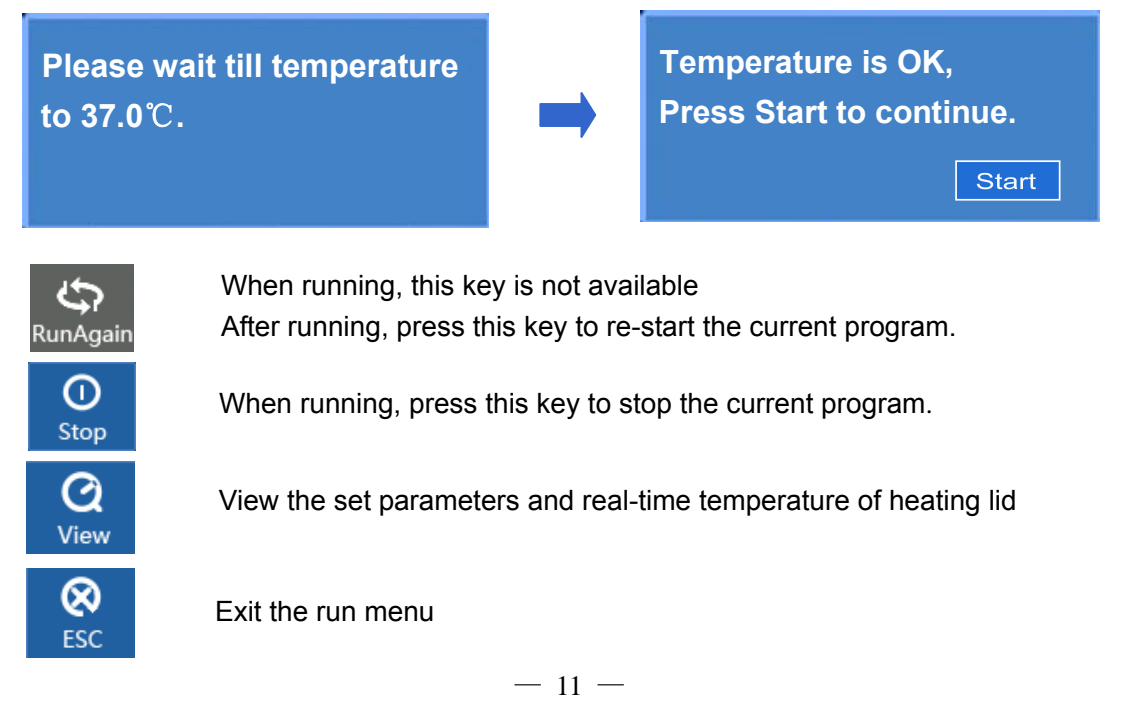

|           | Cooling indication                                                                     |
|-----------|----------------------------------------------------------------------------------------|
|           | Heating indication                                                                     |
|           | The instrument has already enter into constant temperature and it's start to countdown |
| $\otimes$ | Running complete                                                                       |
| 71.1°C    | Real-time temperature                                                                  |
| 00:10M    | Running time countdown                                                                 |
| x: + -    | Adjust the time for each lattice in X axis of the chart                                |
| Y: + -    | Adjust the temperature for each lattice in Y axis of the chart                         |
| C: 60.0°C | Adjust the central temperature of the temp. curve                                      |
| Auto Y    | Press "Auto Y" to automatically zoom in and zoom out the temperature of Y axis         |

4. 2 Press Stop key, the "Stop Program" dialog box comes out. Then, press "Yes" key to confirm and stop the program running.

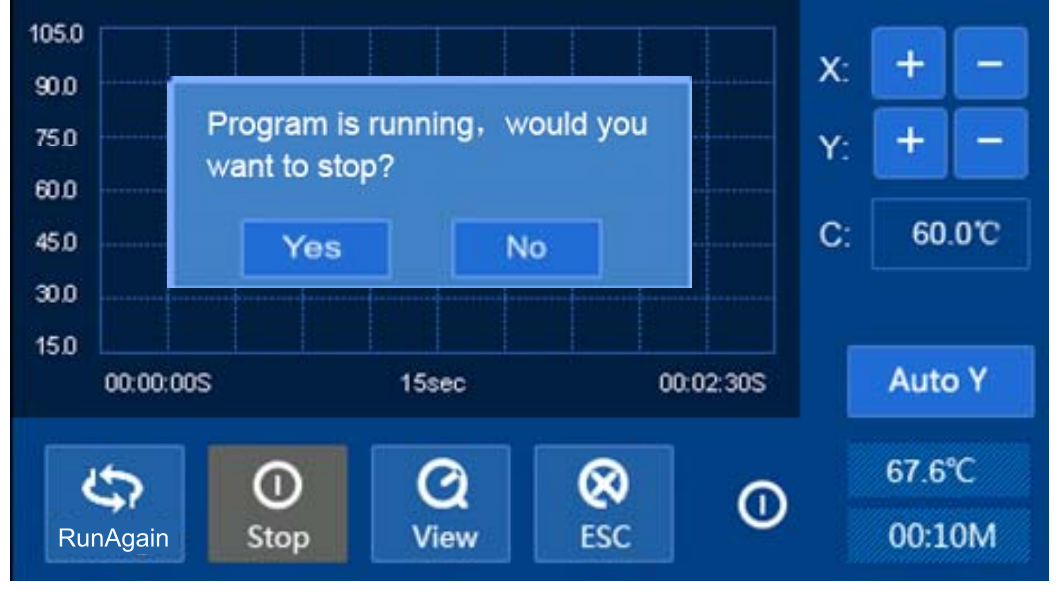

After stopping program, "RunAgain" key can be pressed to run program again. Press "ESC" to exit the program running interface and returns to main menu.

### 5. How to export data

5.1 The experiment data of the current run can be exported. Please insert the U disk into USB port on left side of instrument before running. (The capacity of U disk should be within 4GB).

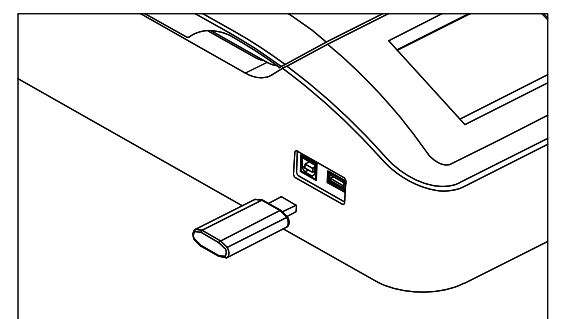

After run finished, the dialog box will display as below.

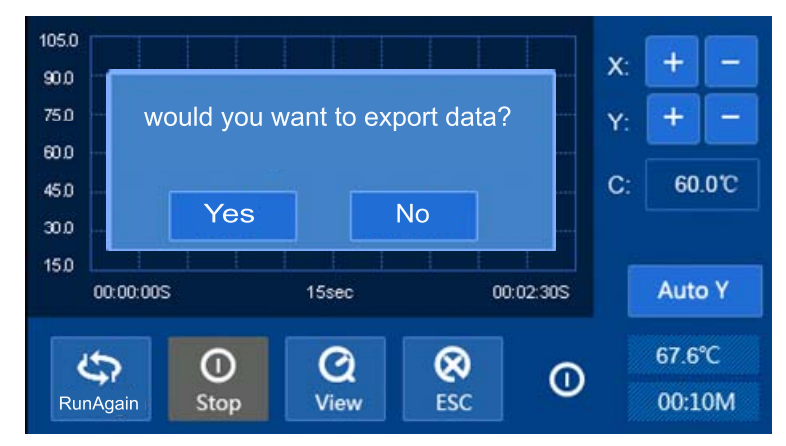

Press "No" to cancel and Press "Yes" to export data. In the meantime, input the date and time of

 $\checkmark$ 

the current experiment and then press " " to confirm, data will be exported to the U disk. 105.0 90.0 Date:(YYYY/MM/DD) 75.0 2013/01/15 60.0 45.0 Time:(HH:MM) 30.0 9 09:45 15.0 00 t. 00:10M Stop View ESC RunAgain

key, instrument will

5.2 If no U disk inserted into the USB port before running, press " remind user to export data, as below:

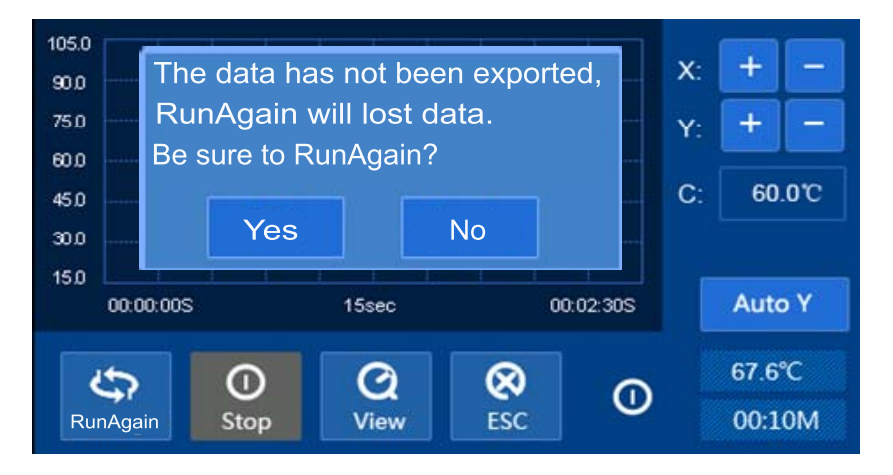

Press "Yes" to run again the current program, the data saved in the instrument will be deleted permanently (replaced by new running data). Press "No" to quit running, instrument will remind user to insert U disk and export data.

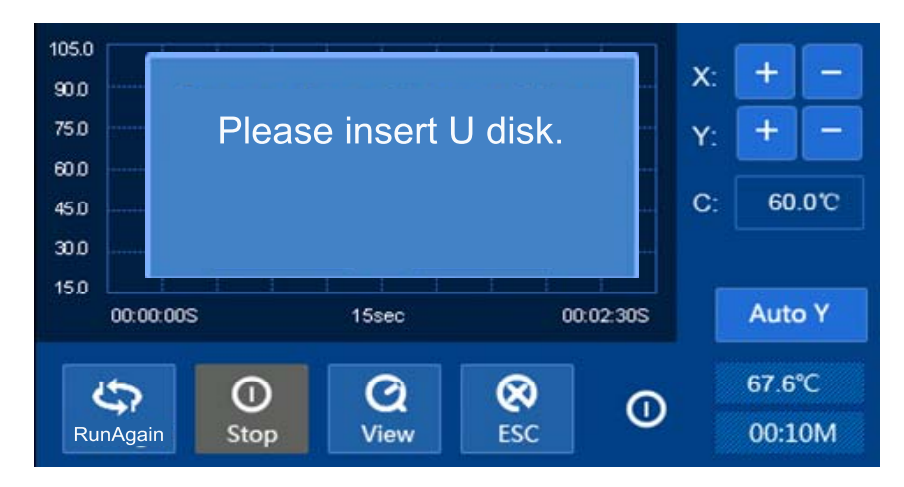

Insert U disk and following the steps to export data.

When user pulled out the U disk and insert again, instrument will remind user export data again. Please operate according to actual requirements.

If user run again or quit operation, the data saved in the instrument will be deleted permanently.

Meanwhile, on this operation interface, press " Esc " to return to main menu, instrument will remind user that data has not been exported. Please refer to step 5.2 to export data or return to main menu.

#### 6. How to set System parameters

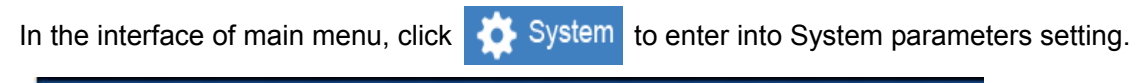

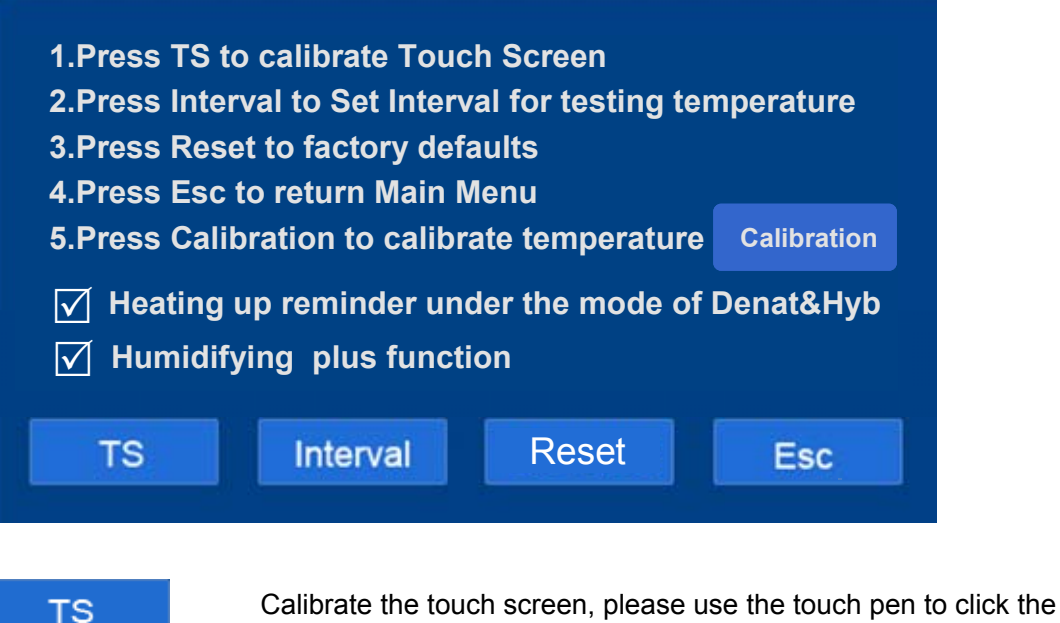

| diaplayed grass surger Confirm offer calibrate | the four points  |
|------------------------------------------------|------------------|
|                                                | the lour points. |

- Interval Check test time interval, able to set 1-99s interval, the default value is 5s
- Reset to factory defaults, the time interval will be set at 5 seconds and all created file will be deleted

Esc Exit system parameters setting, and return to main menu.

CalibrationTemperature calibration, the temperature has been calibrated before<br/>factory. Please don't double calibrate unless necessary

#### Heating up reminder function:

Under the Denat&Hyb mode, if you choose " v""Heating up reminder

**under the mode of Denat & Hyb**"on screen, the instrument will have a heating up reminder dialogue, and If you choose "x", the instrument will heating up but without reminder box.

#### Humidifying plus function:

Choose " $\checkmark$ " **Humidifying plus function**", the interface show "Humidifying, please wait...". It will be disappear after time out. Choose " $\times$ " : not to run this function.

## Chapter 5 Failure analysis and troubleshooting

| No. | Phenomenon                                 | Possible Causes                            | Solutions                   |
|-----|--------------------------------------------|--------------------------------------------|-----------------------------|
|     |                                            | No power                                   | Check the power             |
| 1   | No signals on the display                  | Switch failure                             | Replace the switch          |
|     | after powered on.                          | Fuse failure                               | Replace fuse (5x20 250V4A)  |
|     |                                            | Others                                     | Contact distributor         |
| 2   | Big gap between actual and displayed temp. | Sensor failure                             | Contact distributor         |
| 3   | "ERR01" in the display and with beep alarm | Open circuit of plate heater               | Contact distributor         |
| 4   | "ERR02" in the display and with beep alarm | Short circuit of plate heater              | Contact distributor         |
| 5   | "ERR04" in the display and with beep alarm | Temperature control failure on plate       | Contact distributor         |
| 6   | "ERR10" in the display and with beep alarm | Open circuit for lid heater                | Contact distributor         |
| 7   | "ERR20" in the display and with beep alarm | Short circuit for lid heater               | Contact distributor         |
| 8   | "ERR40" in the display and with beep alarm | Temperature control failure on heating lid | Contact distributor         |
| 9   | "ERR08" in the display and with beep alarm | Clock circuit damage                       | Contact distributor         |
| 10  | No heating in the plate                    | Temp. Sensor or heater<br>failure          | Contact distributor         |
| 11  | No heating in the heating lid              | Temp. Sensor or heater failure             | Contact distributor         |
| 10  | The key of touch screen is                 | Touch positioning failure                  | Re-positioning touch screen |
|     | not working                                | Touch screen failure                       | Contact distributor         |

#### Annex 1 Wiring Diagram of SDH-12

(For reference only, the vendor reserve the right to update the diagram without prior notice)

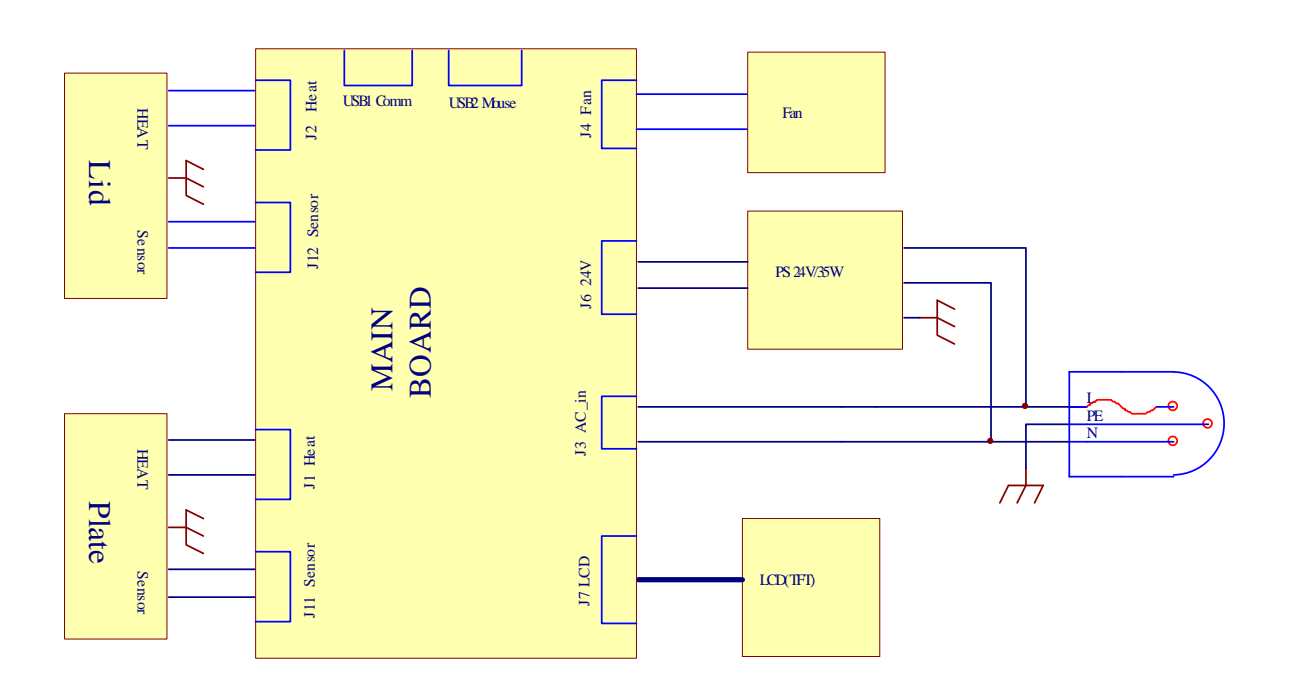